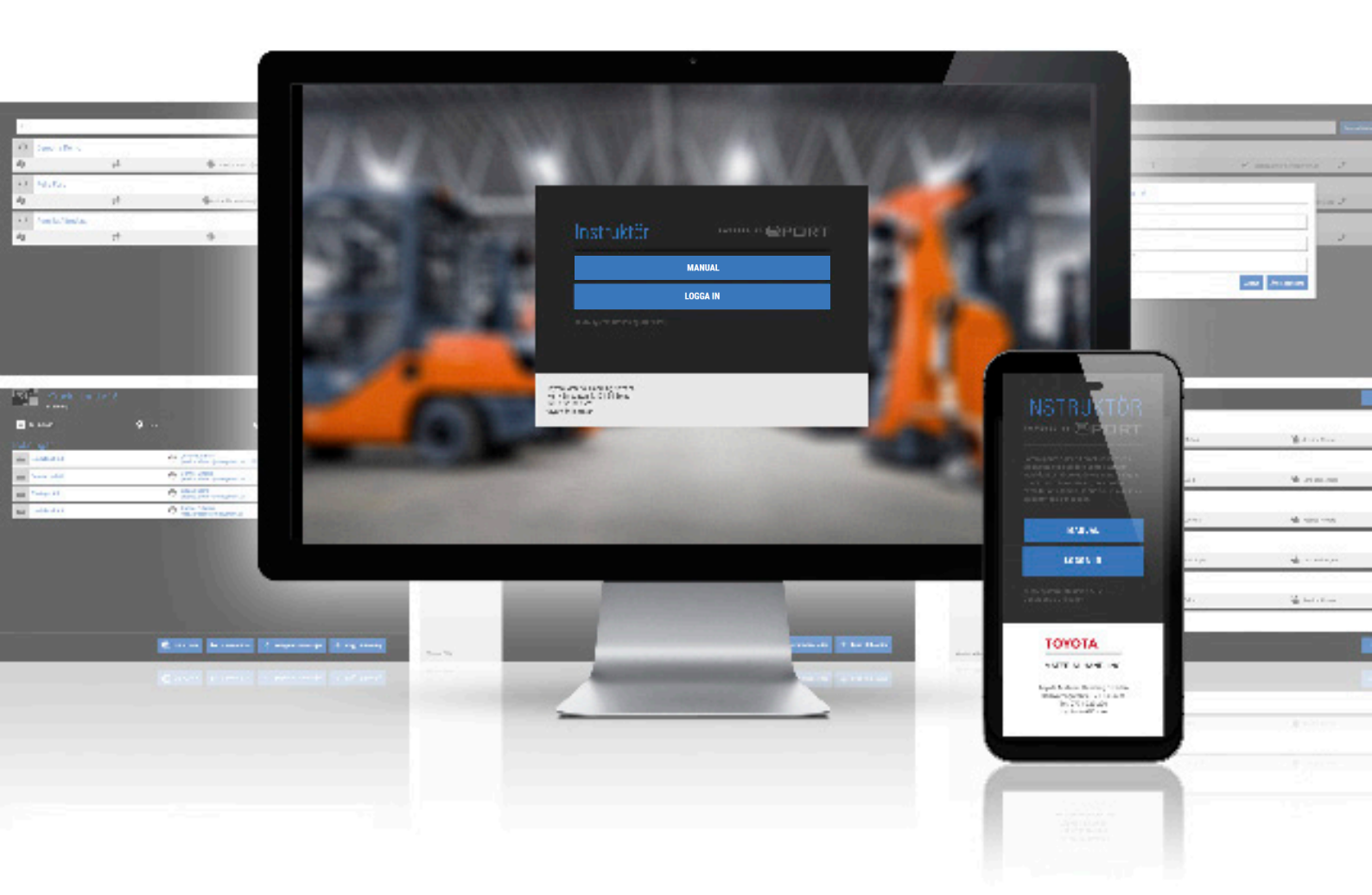

# MANUAL

för administration av Toyota eTruck

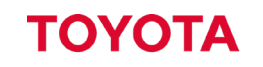

MATERIAL HANDLING

## Innehåll

| Logga in                                      |
|-----------------------------------------------|
| Översikt4                                     |
| Kurser                                        |
| Register                                      |
| Inställningar                                 |
| Logga ut4                                     |
| Kurstillfällen                                |
| Skapa kurstillfälle5                          |
| Bokningar6                                    |
| Skapa ny bokning på befintligt kurstillfälle6 |
| Lägga till ny kursdeltagare7                  |
| Flytta elev7                                  |
| Redigera kurstillfälle8                       |
| Ändra kontaktperson på bokningen8             |
| Ta bort deltagare ur bokning8                 |
| Ta bort bokning9                              |
| Ta bort kurstillfälle9                        |
| eTRUCK10                                      |
| Lösenord10                                    |
| Skicka ut lösenord10                          |
| Bärare av lösenordet10                        |
| Följa resultat                                |
| Låsa upp slutprov12                           |
| Ändringar i registret13                       |

|                                           | Instruktör                                                                      | POWERED BY @POI | RT  |  |
|-------------------------------------------|---------------------------------------------------------------------------------|-----------------|-----|--|
|                                           |                                                                                 | MANUAL          |     |  |
|                                           | © MA-system Utbildning AB 2019                                                  | LOGGA IN        | • ( |  |
| Toyota<br>Hemvär<br>Tel: 077<br>toyota -f | Material Handling Sweden<br>nsgatan 9, 171 54 Solna<br>1-220 220<br>orklifts.se |                 |     |  |
| La                                        | -                                                                               |                 | -   |  |

## Logga in

Första gången du loggar in på ePORT måste du följa alla steg (1-3) nedan.

- Börja med att öppna din webbläsare och gå till adressen: <u>https://toyota.etruck.se/instructor</u>
- 2. Fyll i de inloggningsuppgifter du mottagit av din kontaktperson.
- 3. Klicka på "Logga in".

Har du glömt ditt lösenord klickar du på den vita texten "Glömt ditt lösenord? Klicka här och följ instruktionerna".

Byttill annat språk i ePort genom att klicka på någon av flaggorna. Det valda språket ligger kvar vid nästa inloggning, men du kan byta språk vid varje ny inloggning.

| Damo        |   |          |  |  |
|-------------|---|----------|--|--|
| Användamann | 1 |          |  |  |
| Damo        |   |          |  |  |
| Läsenord    |   |          |  |  |
| ****        |   |          |  |  |
| Valj sprák  |   |          |  |  |
| ₩ 🛛         |   |          |  |  |
|             |   | Logga in |  |  |

| X<br>Instruktör1 Demo | Höglyftande truckar med eTruck | < - Sommarjobbarna                         |                           | ×                   |
|-----------------------|--------------------------------|--------------------------------------------|---------------------------|---------------------|
| Kurser                | <b>==</b> 2020-03-10           | 💎 Lund                                     | Emily Heathcote           | 8 👱                 |
| Register              | Bokningar                      |                                            |                           |                     |
| 🔅 Inställningar       | Testföretag 1                  | Klas Turesson<br>klas.turesson@masyster    | m.se 077-094 11 51        | <b>2</b> 3 <b>V</b> |
| U Logga ut            | Testföretag 2                  | Anna Kordic<br>anna@live.se 071-673 (      | 81 51                     | <b>1</b> 3 <b>V</b> |
|                       | Testföretag 3                  | Daniel Heathcote<br>daniel@live.se 072-615 | 5 17 81                   | 2 ~                 |
|                       |                                |                                            |                           |                     |
|                       |                                |                                            |                           |                     |
|                       |                                |                                            |                           |                     |
|                       |                                |                                            |                           |                     |
|                       |                                |                                            |                           |                     |
|                       |                                |                                            |                           |                     |
|                       |                                |                                            |                           |                     |
| Allmänna Villkor      | 😑 Till eTruck 🕶 Lösenord (12)  | e Oanvända lösenord                        | 🖉 Redigera kursdetaljer - | + Lägg till bokning |

# Översikt

Till vänster visas menyikonerna "Kurser" "Register", "Inställningar" och "Logga ut".

#### Kurser

Under kurs hanteras och skapas kurstillfällen.

Läs mer om kurser på sida 5.

#### Register

l registret kan företag, instruktörer, kontaktpersoner och kursdeltagare sökas och hanteras.

Läs mer om registret på sida 13.

#### Inställningar

Under inställningar kan du byta ditt lösenord.

## Logga ut

Logga ut klickar du på om du vill logga ut från systemet.

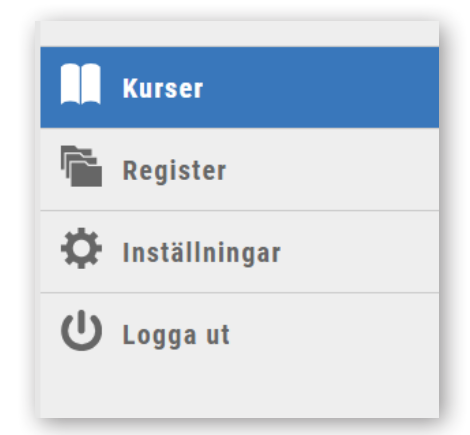

## Kurstillfällen

När du ska skapa en ny utbildningsgrupp behöver du först skapa ett nytt kurstillfälle.

#### Skapa kurstillfälle

Klicka på "Kurser". Kurser visas från två veckor tillbaka och två veckor framåt, önskar du att se mer än detta så klicka på"Ladda in äldre kurser".

|   | Kurser        |
|---|---------------|
| ř | Register      |
| Ф | Inställningar |
| ባ | Logga ut      |

Skapa kurstillfälle

+ Skapa bokning

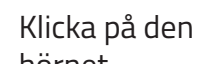

Klicka på den blå rutan "Skapa kurstillfälle" i nedre högra hörnet.

Fyll i kurstyp, datum och instruktör. Du kan även välja att fylla i kursnamn och ort nu alternativt vid ett senare tillfälle. Finns informationen sedan tidigare så välj alternativet som kommer upp i rullistan.

| eT eT                                                  | Randyp<br>*<br>Thursk & all yesk (Heave) | anda mankar mad a Tanda | Datus)<br>Matairearrian<br>Ot |                    |
|--------------------------------------------------------|------------------------------------------|-------------------------|-------------------------------|--------------------|
| 2019-02-12<br>eT<br>eLe:<br>2019-02-12<br>E eT<br>ele: | Errores<br>heradas                       |                         |                               | ta Alme<br>fra Dom |
| okning                                                 | u eTruck - e                             | •<br>Truck              |                               | lan dama           |
|                                                        | öretagsbokning                           | O Skapa bokning a       | av privatperson               |                    |

Välj sedan om du vill skapa en företagsbokning eller skapa bokning av en privatperson.

Klicka på "Spara".

Vid företagsbokning fyll i företag, kontaktperson och antal platser.

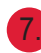

Klicka sedan på "Skapa bokning"

Har du namnet på eleverna som ska gå eTruck fyller du i det här. Detta kan även göras senare. Klicka sedan på "Spara".

Vid bokning av privatperson fyll i namn och e-post.

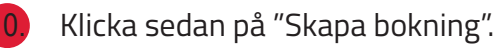

## Bokningar

Skapa ny bokning på befintligt kurstillfälle.

Klicka på "Kurser".

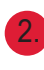

Klickapå kurstillfället du vill lägga till en bokning på.

- Klicka på "Lägg till bokning". Innan detta görs måste en instruktör ha lagts till på kurstillfället. Det är viktigt att e-post och mobilnummer är uppdaterade för ansvarig instruktör då det är den information som eleven ser i eTruck under "Min profil"
- Välj skapa företagsbokning eller skapa bokning av privatperson.
- Vid företagsbokning ange det företag som bokat utbildningen. Ange antalet bokade platser. Ange en kontaktperson för företaget. Finns informationen sedan tidigare kommer detta upp i rullistan, välj då existerande information.
- Klicka på "Skapa bokning" för att spara din bokning.
  - Fyll sedan i namn och e-post för deltagaren om du har den informationen. Klicka sedan på "Spara".
- Vid bokning av privatperson anger du personens namn och e-post. Finns personen sedan tidigare kommer informationen upp i rullistan, välj då existerande information.
  - Klicka på "Skapa bokning" för att spara din bokning.

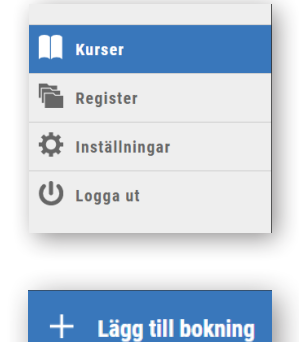

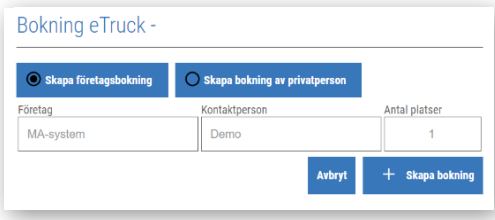

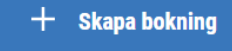

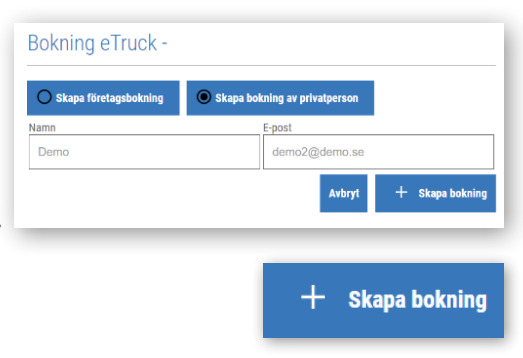

#### Lägga till ny kursdeltagare

Lägga till kursdeltagare kan göras i samband med bokningen eller separat.

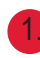

Klicka på "Kurser".

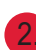

Klicka på det aktuella kurstillfället.

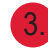

Klicka på den vita pilen vid kursdeltagare för att se kursdeltagare.

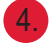

Klicka på "Lägg till kursdeltagare"

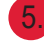

Lägg till antalet kursdeltagare och klicka på "Spara och lägg till namn".

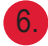

Lägg till namn och e-post och klicka på "Spara".

Om din e-utbildning finns på ett annat språk kan du välja det här.

#### Flytta elev

Du kan flytta en elev från ett kurstillfälle till ett annat.

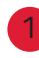

Klicka på "Kurser".

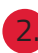

Klicka på det aktuella kurstillfället.

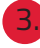

Klicka på den vita pilen för att fälla ner eleverna.

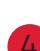

Klicka på "Lägg till kursdeltagare".

Skriv in namn eller e-post på eleven du önskar flytta. Namnet kommer fyllas i automatiskt, välj önskad elev.

Ett fönster öppnas och informerar att eleven finns i annan kurs. Du får nu möjlighet att flytta eleven eller ha den på båda tillfällen.

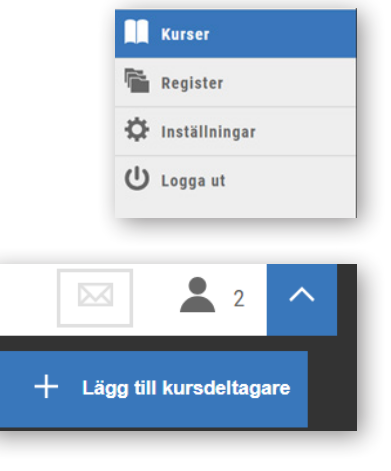

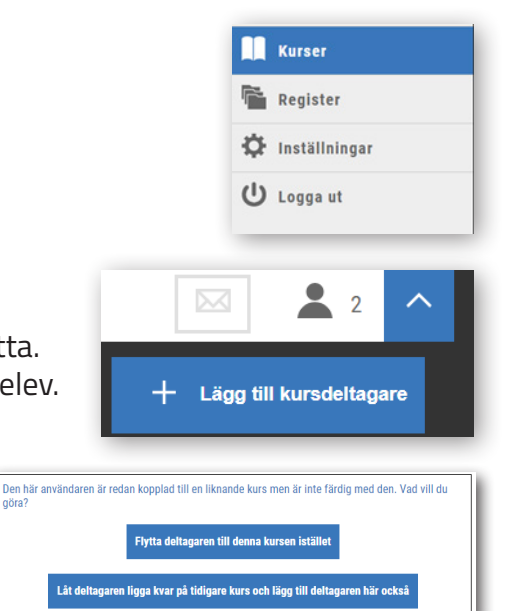

#### Redigera kurstillfälle

Om du vill redigera information om ett kurstillfälle exempelvis vid byte av instruktör.

Klicka på "Kurser".

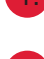

Klicka på kurstillfällets rad.

Klicka sedan på "Redigera kursdetaljer". Här syns all info kopplat till kurstillfället. Du kan byta eller lägga till kursnamn och kurstyp, ändra instruktör och datum.

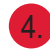

När du gjort dina ändringar, klicka på "Spara".

### Andra kontaktperson på bokningen

Ibland ändras bokningen från företaget och då behöver informationen i ePORT uppdateras.

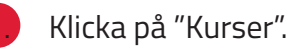

Klicka på det aktuella kurstillfället.

Klicka på den vita pilen för att se fler alternativ.

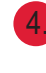

Klicka på "Kontaktperson" och ändra kontaktpersonen

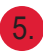

Klicka på "Uppdatera".

#### Ta bort deltagare ur bokning

Om du vill ta bort en deltagare som inte kommer att medverka i kursen följer du nedan steg. Observera att deltagare som redan har loggat in på

eTRUCK inte går att ta bort.

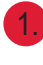

Klicka på "Kurser".

Klickapå det aktuella kurstillfället.

|    | Kurser        |
|----|---------------|
| r. | Register      |
| Ф  | Inställningar |
| ሀ  | Logga ut      |

| 🖉 Redigera kursdetaljer |
|-------------------------|
|                         |
| Datum                   |
| 2019-01-31              |
| Ort                     |
| Paris                   |
| ]                       |
|                         |
|                         |

Kurser

🖀 Register 🔅 Inställningar

U Logga ut

|                    | Kurser                                  |
|--------------------|-----------------------------------------|
|                    | Register                                |
|                    | 🌣 Inställningar                         |
|                    | ل Logga ut                              |
| v.                 |                                         |
| r-                 | 🖂 💄 3 🔨                                 |
| Gruppval           | Kontaktperson + Lägg till kursdeltagare |
| Bokning            |                                         |
| Företag            | Kontaktperson                           |
| Frukt och Grönt AB | Klas Turesson                           |
|                    | Avbryt Ta bort Uppdatera                |

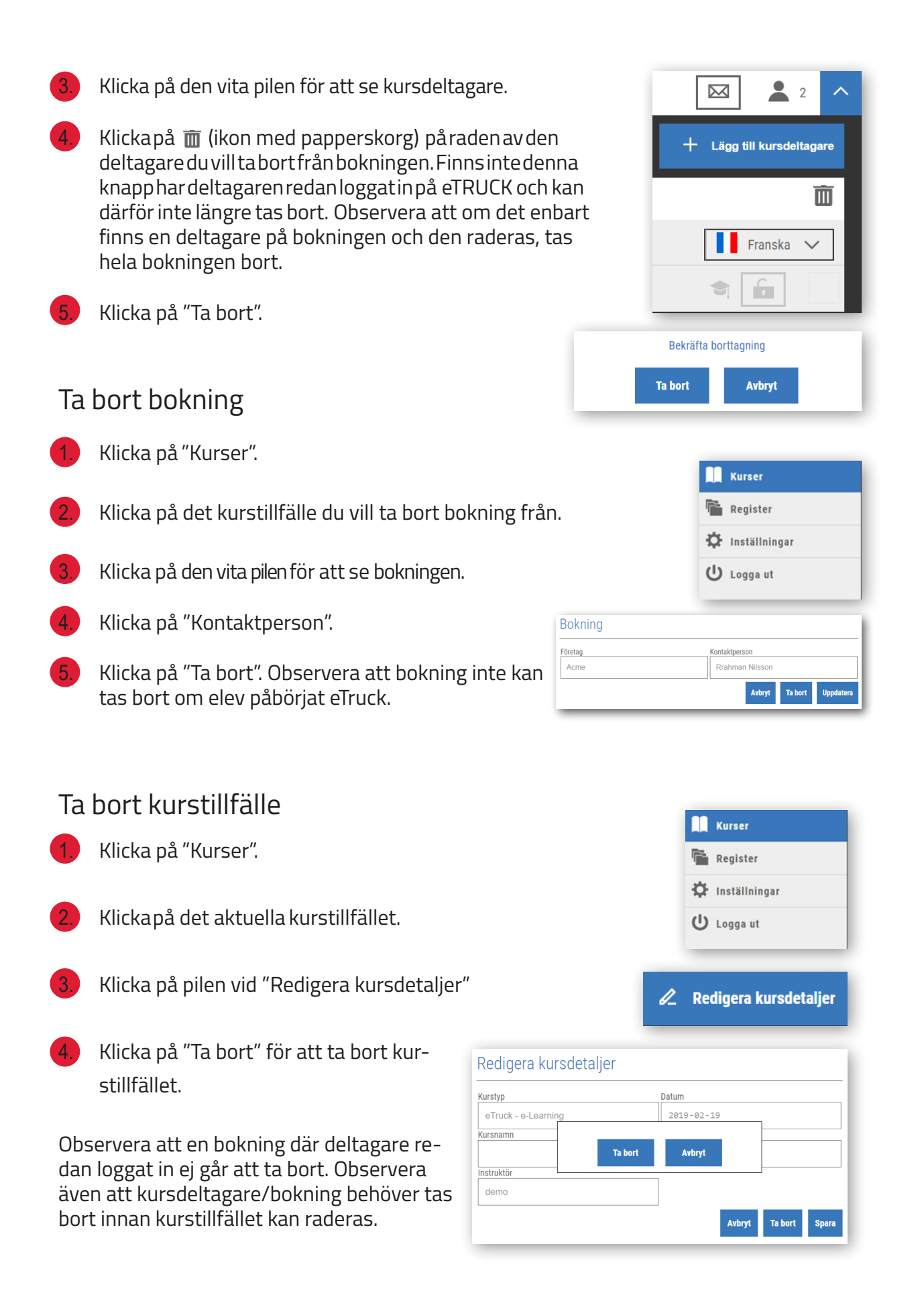

## eTRUCK

Lösenord

Ett eTRUCK-lösenord förbrukas endast då en inloggning sker på eTRUCK- hemsidan. Lösenord som inte används i en kurs går alltså tillbaka till saldot om kursdeltagaren tasbort.

Du hittar oanvända lösenord genom att klicka på knappen "Oanvända lösenord". Här ser du en lista på oanvända lösenord, namnet på företaget samt eleven. Genom att markera lösenorden kan du sedan använda dem genom att klicka längst ner på "Frigör valda lösenord".

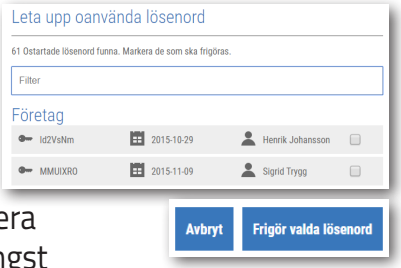

## Skicka ut lösenord

För att kursdeltagarna ska kunna logga in på eTRUCK behöver de ett lösenord. Lösenordet är unikt för eleven. För att skicka ut lösenorden för inloggning på eTRUCK antingen till kursdeltagare eller kontaktperson gör du så här.

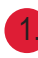

Klicka på "Kurser."

- Klickapå det aktuella kurstillfället, klicka sedan på "Gruppval".
- 3.

Vill du skicka lösenord till kontaktperson klicka på kuvertsymbolen vid företagsnamnet.

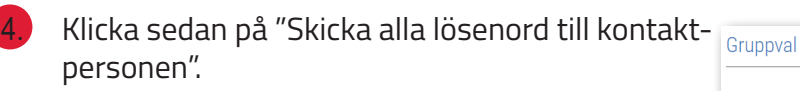

Vill du skicka till kursdeltagarna. Klicka på pilen vid "Kursdeltagare" för att se kursdeltagare.

Här kan du antingen skicka ut lösenorden individuellt genom att klicka på kuvertsymbolen för respektive namn eller så kan du skicka ut lösenord till alla elever samtidigt genom att klicka på knappen "Gruppval" och sedan klicka på "Skicka".

#### Bärare av lösenordet

När du ska skicka lösenorden till en kontaktperson eller elev,

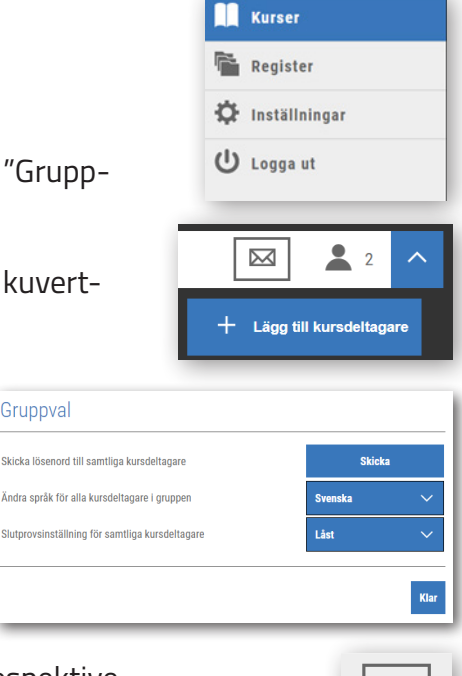

får du med ett dokument som kan skrivas ut. Dokumentet innehåller elevens lösenord och en instruktion om hur eleven loggar in på eTruck-utbildningen.

Det här A4-dokumentet kan också skrivas ut direkt från ePort och lämnas till kontaktperson eller elev.

Klicka på kuvertsymbolen och sedan "Visa och skriv ut" för att skriva ut till dem som finns i rutan. "Visa och skriv" ut finns både under kursdeltagare och kurskontakt.

#### Följa resultat

Om du vill följa elevens resultat under tiden denne håller på att arbeta sig igenom eTRUCK eller se hur långt någon har kommit gör du så här.

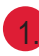

Klicka på "Kurser".

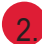

Hitta det kurstillfälle som är aktuellt.

Expandera den eller de bokningar du vill följa genom att klicka på den blå pilen bredvid deltagarantalet.

Du ser nu en resultatmätare som visar hur långt eleven har kommit. Mätaren fylls i allt eftersom eleven gör eTruck. När hela mätaren är ifylld är utbildningen klar. Du kan även utläsa hur det går för eleven – grönt är ett bra resultat, gult ett lite sämre och en röd stapel visar att kursdeltagaren har problem med eTRUCK och en riktad insats kan vara motiverad.

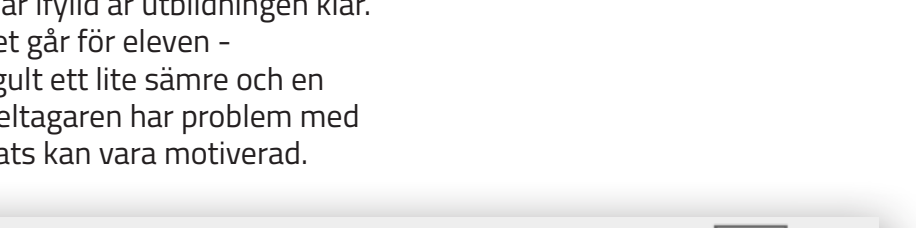

|           | @• | Lösenord |  |
|-----------|----|----------|--|
| <u>th</u> |    |          |  |
|           |    |          |  |

Om en elev har klarat slutprovet eller inte visas genom antingen ett rött kryss eller en grön bock i en ruta bredvid hänglåset.

Detaljerad information om elevens resultat hittar du genom att klicka på resultatmätaren.

Här kan du även granska resultatet från slutprovet genom att först klicka på resultatmätaren och sedan på "Visa sluttest".

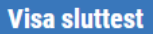

 $\sim$ 

Visa och skriv ut

Kurser

Register

 $\sim$ 

Inställningar
Logga ut

#### Låsa upp slutprov

Slutprovet bör inte påbörjas innan du som instruktör tycker att eleven är redo för det. Därför är det endast du som instruktör som kan bestämma åt eleven när slutprovet ska bli tillgängligt. Det här är möjligt eftersom det finns en låsfunktion för slutprovet, som symboliseras av ett hänglås bredvid resultatmätaren. Som standard börjar alla slutprov som låsta i ePORT.

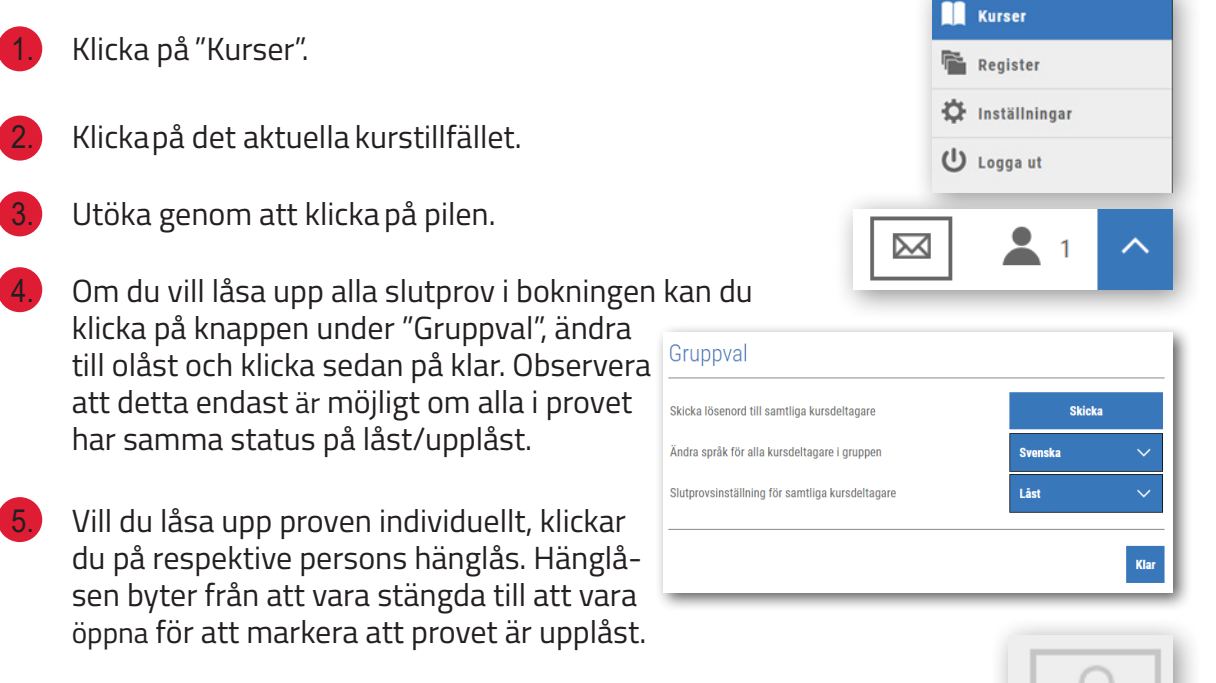

För att ändringen skall få genomslag måste eleven "Spara och avsluta" i eTRUCK och logga in på nytt. Endast då är slutprovet upplåst.

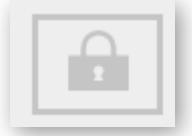

#### Ändringar i registret

Ibland behöver informationen om personer eller om företagen i registret uppdateras.

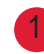

Klicka på "Register".

- Hitta det företag eller den person du letar efter genom att skriva i namnet på företaget eller personen och välj sedan kategori. Klicka därefter på "Sök"
- Klicka sedan in på det aktuella företag eller person det gäller.
- För att ändra klicka på ikonen med pennan alternativt direkt på det namn du önskar ändra.
- Ändra de uppgifter du önskar och tryck sedan på spara.

Det är viktigt att uppgifterna om instruktörer är rätt. Den e-post och det mobilnummer som anges här, är det som kursdeltagaren seri eTruck under "Min profil".

|          | Kurser       |
|----------|--------------|
| <b>1</b> | Register     |
| ¢٠       | nställningar |
| ር<br>በ   | Logga ut     |
|          |              |

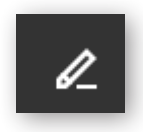

| L       | Företaget AB |
|---------|--------------|
| Företag |              |

#### KORTFAKTA OM TOYOTA ETRUCK:

Toyota eTruck är en online-kurs som täcker den teoretiska delen av vad en truckförare behöver veta för att köra säkert. Kursens mål är att säkerställa att eleven klarar det teoretiska provet – men minst lika mycket att förklara riskerna med truckkörning och därmed vikten av säkerhet för att minska antalet olyckor.

Tiden för att gå igenom kursen varierar naturligt från elev till elev, men vanligen tar det cirka 5-6 timmar (ungefär två dagar i klassrumsundervisning).

Kursen motsvarar kraven för A- och B-utbildning enligt TLP 10, den läroplan som gäller i Sverige. Det betyder att den bland annat omfattar ledlyftare, motviktstruckar och skjutstativtruckar.

eTruck kan användas både för teorin i grundutbildning och repetitionsutbildning.

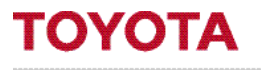

#### MATERIAL HANDLING

Toyota Material Handling Sweden | Box 6021 | 171 06 Solna 0771-220 220 | info@se.toyota-industries.eu www.toyota-forklifts.se